## PROCEDURE POUR VERIFIER LE NOMBRE DE LICENCES ET CARTES FACTURÉES ET LE NOM DES LICENCIÉS

| 1/ Se connecter au site fédéral av                                      | ec les codes du club                |           |                  |        |                                                 |
|-------------------------------------------------------------------------|-------------------------------------|-----------|------------------|--------|-------------------------------------------------|
|                                                                         | o[                                  | ZI<       | ique             | Club   |                                                 |
| 2/ Sélectionner le petit bonhomme en haut à droite                      |                                     |           | put              | uc     | puis choisir Mon Club puis cliquer en haut à    |
| gauche sur $\equiv$ afin de voir le                                     | s libellés                          |           |                  |        |                                                 |
| 3/ Choisir dans Documents Elicences ou des cartes                       | Rapports                            | soit l    | icence           | s soi  | t brevets selon si vous souhaitez le détail des |
| a/ licences ==> afin d'avoir qu'un                                      | e fenêtre cliquer en hau            | t à gauc  | he sur           | · =    | a sélection suivante apparait                   |
| Type de Période                                                         | Période de délivrance               |           | Type de licences |        |                                                 |
| Mensuelle •                                                             | Novembre 2022                       | •         | Tou              | ites   | × 🗸                                             |
| Choisir la période que vous souha                                       | itez (mensuel, libre, sais          | on), la p | période          | e de   | délivrance, si je veux contrôler le mois de     |
| novembre, cliquer sur 🗹 pour v<br>renseignée.                           | alider votre sélection. Vo          | ous pou   | vez air          | nsi co | onnaître les licenciés facturés pour la période |
| En cliquant sur les icônes au-dess                                      | us vous pouvez faire des            | sorties   | via Exe          | cel    | 💁 🔻 ou autres et télécharger le fichier         |
| 2 KK K 1 / 1 H H & .                                                    | / 🖉 T @ Q 🖵 Q                       |           |                  |        |                                                 |
| 10/10/2022 2022/2023 Normal 03 CS\   10/10/2022 2022/2023 Normal 03 EXC | / (comma delimited)<br>el Worksheet | M         |                  |        |                                                 |

En cliquant sur l'icône recherche (exemple adulte), il vous indiquera directement le nombre.